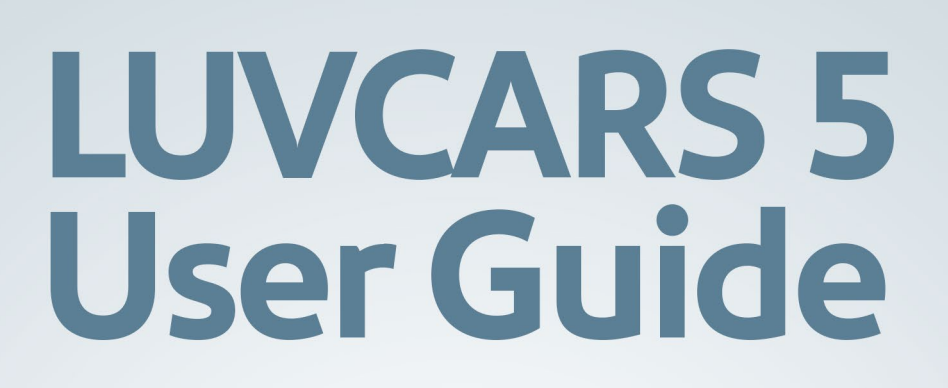

Revised: 08/29/2024 Proprietary | Southwest Virtual Airlines ©2008-2024

# LUVCARS 5 User Guide

Version 1.5 | *Effective*: September 01, 2024

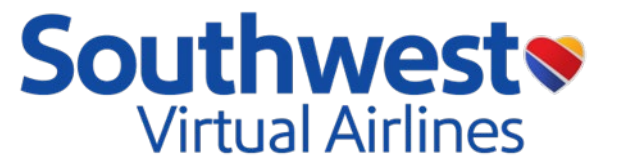

# Table of contents

| Table of contents                | 2  |
|----------------------------------|----|
| Changelog                        | 3  |
| Purpose                          | 4  |
| Introduction                     | 5  |
| New features                     | 6  |
| System requirements              | 6  |
| Initial install and setup        | 7  |
| LUVCARS Announcements            | 8  |
| PMDG setup                       | 9  |
| LUVCARS pre-flight               | 10 |
| Performance calculator           | 16 |
| Co-Pilot                         | 21 |
| Diversions                       | 22 |
| LUVCARS post-flight              | 22 |
| Chat usage                       | 24 |
| Frequently asked questions (FAQ) | 25 |

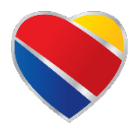

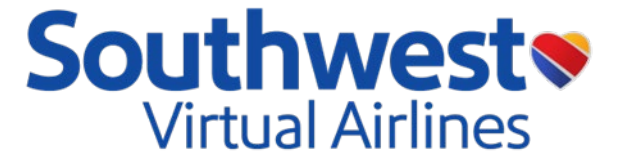

# Changelog

| NAME                        | DATE                   | CHANGE                                      | VERSION |
|-----------------------------|------------------------|---------------------------------------------|---------|
| Braden T                    | 09/01/24               | Updates for LUVCARS<br>5.0.27               | 1.5     |
| Braden T                    | 03/2 <mark>3/24</mark> | Updates for LUVCARS<br>5.0.26               | 1.4     |
| Matt G, Braden T            | 11/12/23               | Updates for LUVCARS<br>5.0.23/24            | 1.3     |
| Braden T                    | 06/30/23               | Updates for LUVCARS<br>5.0.22               | 1.2     |
| Matt G, Braden T            | 05/12/23               | Functionality Updates for<br>LUVCARS 5.0.20 | 1.1     |
| Ryan F, Matt G,<br>Braden T | 04/02/23               | Initial Release                             | 1.0     |

"Southwest," "Southwest Airlines," and the Southwest Airlines 'Heart' logo are registered trademarks of Southwest Airlines, Inc. and are used under license from Southwest Airlines."

All flight and aeronautical information found here is for simulated use only. This is an operational guide for members of Southwest Virtual Airlines

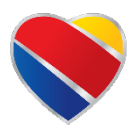

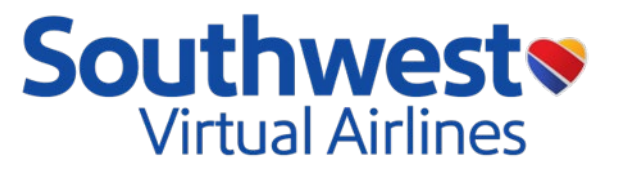

# Purpose

# Purpose

This manual is designed to educate the pilots of Southwest Virtual Airlines on the new features and capabilities of LUVCARS 5 and how to operate the new ACARS client.

# <u>Scope</u>

This manual is approved by the Executive Team at Southwest Virtual Airlines specifically for the release of LUVCARS 5 install, set-up, and use.

# **Mission**

Southwest Virtual Airlines is dedicated to the highest quality of flight simulation with a sense of realism, warmth, friendliness, and company spirit.

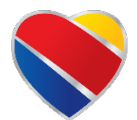

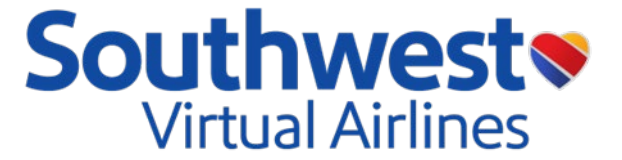

# Introduction

When we started looking at updating our ACARS software nearly three years ago, we knew we wanted to do something that would push the limits of what virtual airlines offered. Built upon our proprietary and very successful LUVCARS 4 software, we wanted to take the ease of LUVCARS 4 and add features into the client that other virtual airlines did not offer. The result was LUVCARS 5. I'm confident our pilots will find this new software to be another one of the many reasons that Southwest Virtual Airlines is one of the best virtual airlines out there.

We hope you enjoy the NEW LUVCARS 5! You are now free to move about the country!

Ryan Hynn

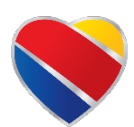

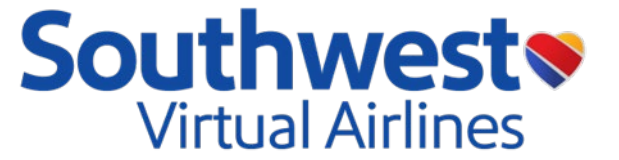

# **New features**

LUVCARS 5 introduces many new features that will enhance the flight simulation experience and bring it to the next level. \*Updates in latest version

Some new features of LUVCARS 5 (L5) are:

- Non-Normal Landing Configurations
- Tankering Fuel
- Taxiway Markings and Gate Numbers
- Interactive Co-Pilot
- Updated Performance Calculations
- Checklist/Flows integration
- Legs not flown option
- Custom Announcements
- Advanced Audio settings
- Load Dispatch Fuel Option
- SDK Auto Check for PMDG Aircraft
- Cancel Uplink Button
- Bug fixes for WX/Perf Data\*
- New Checklist steps for Interactive Co-Pilot\*
- Brake Cooling Calculations\*

# **System requirements**

For LUVCARS 5 to operate correctly, pilots must ensure that they meet these parameters.

- Valid and updated version of Windows 7+ with .Net 8.0
  - NOTE: LUVCARS 5 is **NOT** compatible with macOS!
- Valid copy of any flight simulator (MSFS, FSX, P3D, XP)
- FSUIPC/XPUIPC, depending on the simulator being utilized.

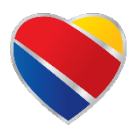

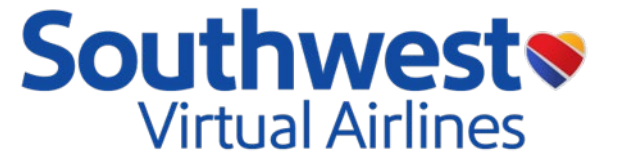

# Initial install and setup

Proceed to the Operations page on swavirtual.com and select the <u>Resources tab</u> on the left side. Here will be the download link to LUVCARS 5 (L5). Once downloaded, run Installer.exe and follow the prompts as required.

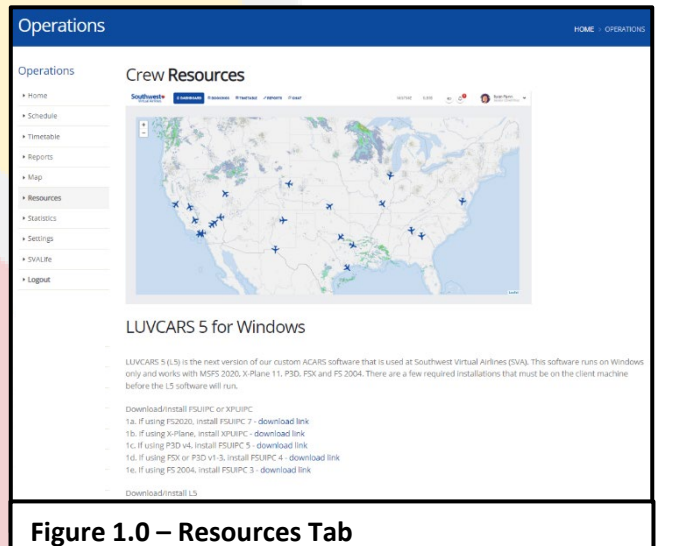

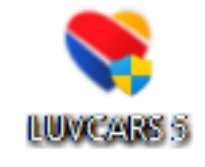

Once L5 has been installed, login to the application with the pilot's same SWA ID and Password used to access swavirtual.com

| -      |
|--------|
| 4      |
| ign In |
|        |

Figure 1.1 – LUVCARS 5 Log-In

If the client has an update, pilots will be prompted on the login page of the L5. Clicking on "Yes" will update the client automatically. Clicking on "No" will proceed into the client on the out-of-date version normally.

| i                                                                              |
|--------------------------------------------------------------------------------|
| An update is available for LUVCARS. Would you like to update the software now? |
| Yes No                                                                         |
| Figure 1.2 – LUVCARS Update                                                    |

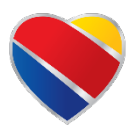

© 2024 Southwest Virtual Airlines www.swavirtual.com

Version 1.5 | Effective: September 01, 2024

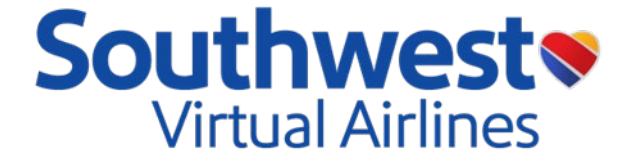

Click on the drop down next to the name and select Settings. Review the announcements desired, the alert notifications, and input the SimBrief username of the pilot.

| General Audio                                                                                                    | Co-Pilot Audio                                                                                                    | Announcements                                                                                                    | Notifications                                                                                            |
|----------------------------------------------------------------------------------------------------|----------------------------------------------------------------------------------------------------|----------------------------------------------------------------------------------------------------|----------------------------------------------------------------------------------------------------|
| Jutput Device                                                                                                    | Input Device                                                                                                    | Enable Flight Attendant Announcements                                                                                                    | Connect Notification Alert                                                                               |
| Speakers (Realtek(R) Audio) -                                                                                                    | Microsoft Sound Mapper 🗸                                                                                                    | Enable Captain Announcements                                                                                                    | Disconnect Notification Alert                                                                            |
| udio Volume Level                                                                                                    | Output Device                                                                                                    | Pushback Announcement                                                                                                    | Chat Notifications Alert                                                                                 |
| •                                                                                                    | Microsoft Sound Mapper 🗸                                                                                                    | Prepare For Takeoff Announcement                                                                                                    | Flight Notifications Alert     Notification Sounds                                                       |
| udio Noise Level                                                                                                    | Audio Volume Level                                                                                                    | Cruise Announcement                                                                                                    | Chat Sounds                                                                                              |
| •                                                                                                    | •                                                                                                    | Descent Announcement     Approach Announcement     Landed Announcement                                                                                              | Flight Notification Sounds     Notification Sounds Disabled Below 10K     Chat Sounds Disabled Below 10K |
| ensker                                                                                                    | COPPIOL Settlings Use Co-Piot Procedure Complete Notification                                                                  | VMLA5 Use PMDG Seatbelt Show Dispatch "Uplink to FMC" Button                                                                                                    | Set as Top Most Enable Real World Schedule Times                                                         |
| Realistic PWB Delay<br>Enter Taksoff Weight manually<br>Enter Landing Weight manually<br>Sync Weights with SimBilet<br>Sync Nituke with SimBilet<br>Sync Altuke with SimBilet | Use Physical Hardware to Control Flaps Use Physical Hardware to Control Goar Set PT Clear PTT Calibrate Microphone PTT Set To: | Load Dispatch Payload 'Uplink to FMC'     Load Dispatch Fuel 'Uplink to FMC'     Show Performance 'Uplink to FMC' Button     'Uplink to FMC' Deley (Shared Cockpik) | Enable Discord Presence                                                                                  |
|                                                                                                    | Button II - I CA YOKE BOEING                                                                                                   |                                                                                                    |                                                                                                    |

SimBrief username can be found at simbreif.com by selecting account settings.

If pilots do not have an account with SimBrief, pilots can sign up or an account by visiting <u>www.simbrief.com</u>

Here pilots can fill out all their flight information, build a dispatch release, and much more! It is highly recommended that pilots use a SimBrief account for the best user experience. For more information on building and reviewing releases with SimBrief check out this <u>tutorial</u>!

\*\* For use of the Interactive Co-Pilot Feature Check out the Interactive Co-Pilot Guide here! \*\*

# **LUVCARS** Announcements

| PMDG Use                                                           | rs Only (FS2020 Only)                            | Non           | PMDG Users                                                 |
|--------------------------------------------------------------------|--------------------------------------------------|---------------|------------------------------------------------------------|
| Switch/Button                                                      | Action/Announcement                              | Switch/Button | Action/Announcement                                        |
| Wheel Well Light                                                   | Triggers "Welcome Aboard"<br>Announcement        |               |                                                            |
| Attend Button<br>(Taxi-Out)                                        | Triggers "Cleared for<br>Departure" Announcement | Wing Light    | Triggers all 3 announcements within same conditions to the |
| Attend Button<br>(Descent <12k<br>AGL & <70 miles<br>from airport) | Triggers "Final Descent into XXX" Announcement   | (οπ, on, oπ)  | left                                                       |

For Custom Announcements reference the Interactive Co-Pilot Guide for more information!

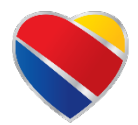

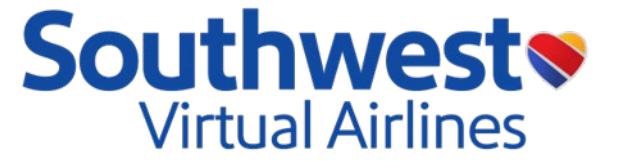

# **PMDG setup**

LUVCARS 5 provides a range of automated features designed to transfer data seamlessly into the Flight Management Computer (FMC) of the PMDG aircraft in MSFS 2020. L5 will automatically verify whether the SDK has been tailored for PMDG Users. If the following steps have not been completed, L5 will notify you that configuration is incomplete. Although this feature is optional, pilots who wish to use it must diligently adhere to the steps provided below:

- 1. Locate your PMDG work folder for applicable aircraft:
  - a. Standalone MSFS
    - i. \AppData\Local\Packages\Microsoft.FlightSimulator\_8wekyb3d8bbwe\LocalState\package s\pmdg-aircraft-737\work
    - ii. \AppData\Local\Packages\Microsoft.FlightSimulator\_8wekyb3d8bbwe\LocalState\package s\pmdg-aircraft-738\work
  - b. Steam Edition
    - i. \AppData\Roaming\Microsoft Flight Simulator\Packages\pmdg-aircraft-737\work
    - ii. \AppData\Roaming\Microsoft Flight Simulator\Packages\pmdg-aircraft-738\work
- 2. Open the 73(7/8)\_Options.ini folder in notepad
  - a. Scroll to the bottom of the document and find the [SDK] section.
  - b. Edit or, if not present, add entire [SDK] section: (Figure 1.4)

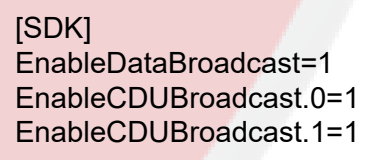

3. Close the notepad and click Save on the document.

| EnableDataBroadcast=1<br>EnableCDUBroadcast.0=1<br>EnableCDUBroadcast.1=1 |
|---------------------------------------------------------------------------|
|---------------------------------------------------------------------------|

Figure 1.4 – PMDG Options.ini

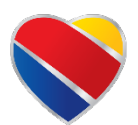

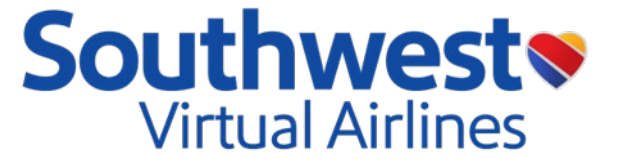

# LUVCARS pre-flight

# **Booking a Flight:**

Pilots can book a set of flights on either the swavirtual.com website, see figure 2.1/2.2, or via LUVCARS 5, see figure 2.3/2.4. All flights that are booked on the website/L5 timetable will automatically populate in the bookings tab on L5. To book a series of flights in L5 simply right click on the desired leg and select 'Book'.

|                                                      | 5 _                                                          |                    |                                 |          |                                           |                                      |                                                                |                          |                           | OME > OPERATIONS                                        |
|------------------------------------------------------|--------------------------------------------------------------|--------------------|---------------------------------|----------|-------------------------------------------|--------------------------------------|----------------------------------------------------------------|--------------------------|---------------------------|---------------------------------------------------------|
| Operations                                           | S                                                            | earch <sup>-</sup> | Timeta                          | bles     |                                           |                                      |                                                                |                          |                           |                                                         |
| Home                                                 |                                                              |                    |                                 |          |                                           |                                      |                                                                |                          |                           |                                                         |
| • Frome                                              | _                                                            |                    |                                 |          |                                           |                                      |                                                                |                          |                           |                                                         |
| Timetable                                            |                                                              | Departure          | Airport                         |          |                                           | Baltimore                            | e, MD (BWI)                                                    |                          | ~                         |                                                         |
| Reports                                              |                                                              | Arrival Airp       | ort                             |          |                                           | Syracuse                             | NY (SYR)                                                       |                          | ~                         |                                                         |
| ▶ Map                                                |                                                              | Tail Numbe         | r                               |          |                                           | -                                    |                                                                |                          | *                         |                                                         |
| Resources                                            |                                                              | Equipment          |                                 |          |                                           |                                      |                                                                |                          | *                         |                                                         |
| <ul> <li>Statistics</li> </ul>                       |                                                              | Leg Count          |                                 |          |                                           |                                      |                                                                |                          | *                         |                                                         |
| <ul> <li>Settings</li> </ul>                         |                                                              | Туре               |                                 |          |                                           | Legs                                 |                                                                |                          | *                         |                                                         |
| SVALIfe                                              |                                                              | Legs Not Fl        | nwo                             |          |                                           | Off                                  |                                                                |                          | ~                         |                                                         |
| + Logout                                             |                                                              |                    |                                 |          |                                           |                                      |                                                                |                          |                           |                                                         |
|                                                      |                                                              |                    |                                 |          |                                           | Q                                    |                                                                |                          |                           |                                                         |
|                                                      |                                                              |                    |                                 |          |                                           |                                      |                                                                |                          |                           |                                                         |
|                                                      |                                                              |                    |                                 |          |                                           | ~                                    |                                                                |                          |                           |                                                         |
|                                                      |                                                              |                    |                                 |          |                                           |                                      |                                                                |                          |                           |                                                         |
|                                                      |                                                              |                    |                                 |          |                                           | 3 flights f                          | found                                                          |                          |                           |                                                         |
|                                                      | Fligh                                                        | t Dep              | Arr                             | Dep      | Arr                                       | Dep                                  | Arr Equip                                                      | Tail                     | Duration                  |                                                         |
|                                                      | 2883                                                         | BWI                | SYR                             | 10:45:00 | 11:50:00                                  | C10                                  | 1 73H                                                          | N8631A                   | 01:05:00                  | Book   Dispatch                                         |
|                                                      | 1292                                                         | BWI                | SYR                             | 15:25:00 | 16:30:00                                  | B4                                   | 1 73M                                                          | N8734Q                   | 01:05:00                  | Book   Dispatch                                         |
|                                                      | 275                                                          | 7 BWI              | SYR                             | 22:15:00 | 23:30:00                                  | A7                                   | 1 73W                                                          | N427WN                   | 01:15:00                  | Rook   Dispatch                                         |
| Figure 2                                             | 2.1 -                                                        | вос                | oking                           | a fligh  | I/A means the                             | gate number                          | r is currently unar                                            | com                      | 01.13.00                  | BUX, Uspatch                                            |
| Figure 2<br>Uthwe                                    | 2.1 -                                                        | - Boc              | oking                           | a fligh  | J/A means the                             | gate number                          | ris currently unad                                             | com<br>HR ~ 0            | PERATIONS                 | CONTACT f                                               |
| Figure 2<br>uthwe<br>Virtual Airl                    | 2.1 –<br>este                                                | • Boc              | ıking                           | a fligh  | ut on                                     | gate number                          | r is currently una<br>vitual.                                  | ssigned<br>COM           | PERATIONS                 | CONTACT f @                                             |
| Figure 2<br>uthwe<br>Virtual Airl<br>ations          | 2.1 –<br>este<br>lines                                       | • Boc              | oking                           | a fligh  | J/A means the                             | gate number                          | ris currently una<br>vitual.                                   | isigned<br>COM<br>HR∓ 0  | PERATIONS                 |                                                         |
| Figure 2<br>uthwe<br>Virtual Airl<br>ations          | 2.1 –<br>Estellines                                          | Boc                | oking<br>dule                   | a fligh  | J/A means the<br><b>It on</b><br>Arr Time | gate number<br>SWA<br>HO<br>Dep Gate | r is currently una<br>vitual.<br>ME ABOUT •                    | Equipment                | PERATIONS                 |                                                         |
| Figure 2<br>uthwe<br>Virtual Airl<br>ations          | 2.1 –<br>Estellines                                          | Schee              | oking<br>dule                   | a fligh  | Arr Time                                  | gate number<br>SWA<br>HO<br>Dep Gate | Is currently una<br>vitual.<br>ME ABOUT •<br>ABOUT •           | exgened<br>COM<br>HR + O | PERATIONS                 |                                                         |
| Figure 2<br>uthwe<br>Virtual Airl<br>ations          | 2.1 –<br>Este<br>lines                                       | - Boc              | bking<br>dule<br>Arr Apt        | Dep Time | Arr Time                                  | Bate number<br>SWA<br>HO<br>Dep Gate | Is currently una<br>vitual.<br>ME ABOUT •<br>AFT Gate          | HR + O                   | PERATIONS                 |                                                         |
| Figure 2<br>Uthwe<br>Virtual Airl<br>ations          | 2.11 –<br>Este<br>lines<br>Crew<br>Right #<br>Day 1<br>Day 1 | - Boc              | oking<br>dule<br>Arr Apt<br>SYR | Dep Time | Arr Time                                  | Bate number<br>SWA<br>HO<br>Dep Gate | Is currently una<br>vitual.<br>ME ABOUT •<br>a Arr Gate        | HR O                     | PERATIONS Duratio 01:15:0 | CONTACT ( ) ( )<br>HOME > OPERA<br>ON                   |
| Figure 2<br>uthwe<br>Virtual Airl<br>ations          | 2.1 -<br>Este<br>Crew<br>Filght #<br>Day 1                   | - Boc              | dule<br>Arr Apt                 | Dep Time | Arr Time                                  | Bate number<br>SWA<br>HO<br>Dep Gate | r is currently una<br>vitual.<br>ME ABOUT •<br>2 Arr Gate<br>1 | HR • O                   | PERATIONS<br>Duratic      | CONTACT f<br>HOME > OPERA<br>DD<br>Dispatch   Delete    |
| Figure 2<br>uthwe<br>Virtual Airl<br>ations<br>ons ( | 2.1 -<br>Crew<br>Filght #<br>Day 1                           | Boc                | dule<br>Arr Apt<br>SYR          | Dep Time | Arr Time                                  | gate numbed<br>SWA<br>HO<br>Dep Gate | r is currently una<br>vitual.<br>ME ABOUT •<br>e Arr Gate<br>1 | HR COM                   | Durations                 | CONTACT f<br>HOME > OPERA<br>DON<br>Dispatch   Delete   |
| Figure 2<br>uthwe<br>Virtual Airl<br>ations          | 2.1 –<br>Estimes                                             | Schee              | dule<br>Arr Apt<br>SYR          | Dep Time | Arr Time                                  | gate numbe<br>SWA<br>HO<br>Dep Gate  | r is currently una<br>vitual.<br>ME ABOUT •<br>2 Arr Gate<br>1 | Equipment                | Duratic<br>01:15.0        | CONTACT f @<br>HOME > OPERA<br>DON<br>DISpatch   Delete |
| Figure 2<br>Uthwe<br>Virtual Airl<br>ations          | 2.1 –<br>Estimes                                             | Schee              | dule<br>Arr Apt<br>SYR          | Dep Time | Arr Time                                  | gate numbe<br>SWA<br>HO<br>Dep Gate  | r is currently una<br>vitual.<br>ME ABOUT •<br>2 Arr Gate<br>1 | Equipment                | Durations 01:15:0         | CONTACT f @<br>HOME > OPERA                             |

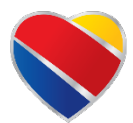

© 2024 Southwest Virtual Airlines www.swavirtual.com

# LUVCARS 5 User Guide

Version 1.5 | *Effective*: September 01, 2024

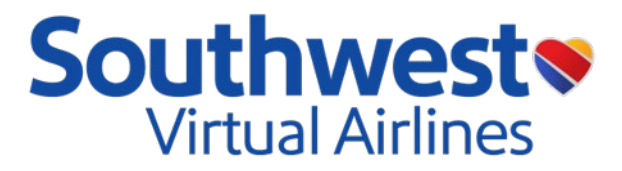

| oarch                        | Timotab                                        |                                | (        | Departure Airport Baltimore, MD (BWI) |          |          |             |           | ✓ Leç  | Legs Not Flown |  |  |
|------------------------------|------------------------------------------------|--------------------------------|----------|---------------------------------------|----------|----------|-------------|-----------|--------|----------------|--|--|
|                              | Timetab                                        |                                | ,        | Arrival Airport                       |          |          |             |           | ~      | Reset          |  |  |
|                              | mignes out of today                            | rs 4445 total hights           | ,<br>    | Aircraft                              |          |          | ~           |           |        |                |  |  |
| eparture and<br>3W = 737-700 | d Arrival Times are ir<br>), 73H = 737–800, 73 | n local time.<br>M = 737 MAX 8 | F        | egistration                           |          |          |             |           | •      |                |  |  |
| Flight #                     | Dep Apt                                        | Arr Apt                        | Dep Time | Arr Time                              | Dep Gate | Arr Gate | Flight Time | Equipment | Tail # | Distance       |  |  |
| 3234                         | BWI                                            | DEN                            | 06:05:00 | 08:20:00                              | B15      | C31      | 04:15:00    | 73M       | N8715Q | 1587           |  |  |
| 3446                         | BWI                                            | BNA                            | 06:10:00 | 07:10:00                              | B13      | C26      | 02:00:00    | 73W       | N7861J | 600            |  |  |
| 723                          | BWI                                            | IND                            | 06:15:00 | 08:10:00                              | C12      | B21      | 01:55:00    | 73W       | N223WN | 515            |  |  |
| 2104                         | BWI                                            | LAX                            | 06:15:00 | 09:05:00                              | CII      | 15       | 05:50:00    | 73M       | N8821S | 2342           |  |  |
| 259                          | BWI                                            | MIA                            | 06:15:00 | 09:05:00                              | B5       | GII      | 02:50:00    | 73W       | N288WN | 970            |  |  |
| 263                          | BWI                                            | FLL                            | 06:20:00 | 08:55:00                              | A16      | Al       | 02:35:00    | 73M       | N1808U | 929            |  |  |
| 2395                         | BWI                                            | MCO                            | 06:20:00 | 08:40:00                              | B14      | 123      | 02:20:00    | 73M       | N8714Q | 789            |  |  |
| 2680                         | BWI                                            | SAN                            | 06:20:00 | 09:10:00                              | A13      | 6        | 05:50:00    | 73W       | N7824A | 2316           |  |  |
| 768                          | BWI                                            | TPA                            | 06:20:00 | 08:50:00                              | A14      | C36      | 02:30:00    | 73H       | N8665D | 845            |  |  |
| 190                          | BWI                                            | AUS                            | 06:25:00 | 09:15:00                              | B10      | 19       | 03:50:00    | 73W       | N567WN | 1392           |  |  |

| Figure 2.3 – LUVCARS 5 T | imetable |
|--------------------------|----------|
|--------------------------|----------|

| 1 Booked F | lights   |          |          |          |          |          |             |           |        |          |
|------------|----------|----------|----------|----------|----------|----------|-------------|-----------|--------|----------|
| Flight #   | Dep Apt  | Arr Apt  | Dep Time | Arr Time | Dep Gate | Arr Gate | Flight Time | Equipment | Tail # | Distance |
| 3741       | BWI      | ROC      | 22:40:00 | 23:55:00 | C14      | A2       | 01:15:00    | 73W       | N291WN | 278      |
|            |          |          |          |          |          |          |             |           |        |          |
| Figure 2.  | 4 – LUVC | ARS 5 Bo | okings   |          |          |          |             |           |        |          |

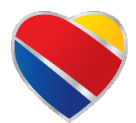

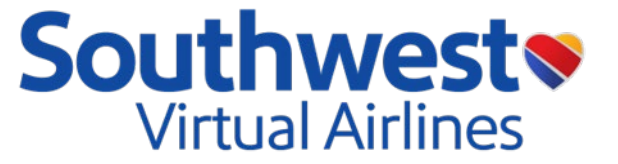

## Loading into the simulator:

Pilots must load into the departure airport in the simulator prior to selecting the flight in L5. Be sure to have the engines off and parking brake set prior to initiating the flight in LUVCARS.

### Starting a flight:

To initiate the flight simply double-click the leg desired. There are 2 scenarios listed below for selecting flights within LUVCARS 5.

- **Real World Schedule Times Enabled**: Pilots will only be able to load into the flight in the simulator 1 hour prior to the 'Out' time. Pilots will also not be able to select flights that have already departed. This feature enables realism of flying the real-world flight scheduled times.
- **Real World Schedule Times Disabled:** Pilots can fly the flight at any time and L5 will set your departure time (Out Time) to be 30 minutes after you select the flight.

If pilots do not have Real World Schedule Times disabled and they attempt to fly a flight that is > 1hour away from departure, or has already departed, a prompt will display notifying the user that the selected flight is unavailable.

| Search Timetable<br>Displaying 22 flights out of today's 4445 total flights<br>Departure and Arrival Times are in local time.<br>73W = 737-700, 73H = 737-800, 73M = 737 MAX 8 |         |         | 5        | Departure Airport<br>Arrival Airport<br>Aircraft<br>Registration | Baltimore | , MD (BWI) |              | Legs Not Flown     Reset            |                  |          |
|----------------------------------------------------------------------------------------------------|---------|---------|----------|------------------------------------------------------------------|-----------|------------|--------------|-------------------------------------|------------------|----------|
| Flight #                                                                                                    | Dep Apt | Arr Apt | Dep Time | Arr Time                                                         | Dep Gate  | Arr Gate   | Flight Time  | Equipment                           | Tail #           | Distance |
| 3234                                                                                                    | BWI     | DEN     | 06:05:00 | 08:20:00                                                         | B15       | C31        | 04:15:00     | 73M                                 | N8715Q           | 1587     |
| 3446                                                                                                    | BWI     | BNA     | 06:10:00 | 07:10:00                                                         | B13       | C26        | 02:00:00     | 73W                                 | N7861J           | 600      |
| 1723                                                                                                    | BWI     | IND     | 06:15:00 | 08:10:00                                                         | C12       | B21        | 01:55:00     | 73W                                 | N223WN           | 515      |
|                                                                                                    |         | 6       | <u>}</u> | ())                                                              |           |            |              | $\bigcirc$                          |                  |          |
|                                                                                                    |         | X       | 9        |                                                                  |           |            | ·            | $\langle \cdot \rangle$             | )                |          |
| This flight is not available until one hour prior to<br>departure time with "Real World Schedule Times"<br>enabled.                                                            |         |         |          |                                                                  |           | av         | ailable with | eaay depa<br>"Real World<br>enablec | d Schedule<br>d. | Times"   |

The flight does not start recording until the parking brake is released and aircraft movement is detected.

# Once the aircraft has started moving, do NOT reload fuel or aircraft weight.

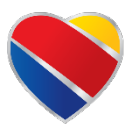

## LUVCARS 5 User Guide

Version 1.5 | Effective: September 01, 2024

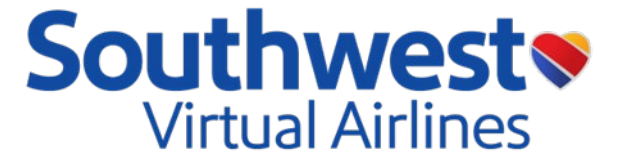

#### Weather:

Here, pilots can get the weather for the expected departure and arrival airports. Pilots can also look up the weather for additional ICAO codes if needed.

| Departure Weather       Arrival Weather       Airport Icco       Weather Search         Weather Information       RETAR       Retar       Retar                                                                                                    |                                                                | Dispatch                                                                                                | Weather                                                                                                    | Performance                                          | Co-Pilot     | Checklist          | Divert      | Cancel Flight                               |                        |
|----------------------------------------------------------------------------------------------------|----------------------------------------------------------------|----------------------------------------------------------------------------------------------------|----------------------------------------------------------------------------------------------------|------------------------------------------------------|--------------|--------------------|-------------|---------------------------------------------|------------------------|
| Vedther Information AETAR KEWI 2305IIZ 08008KT 105M -RA BKN028 0VC036 07/03 A3007 RMK A02 RAB06 P0000 T00670033 AF KEWI 2305IIZ 08008KT 105M -RA BKN028 0VC036 07/03 A3007 RMK A02 RAB06 P0000 T00670033 AF KEWI 23030IZ 2303/24061006KT P5SM -RA DK OVC025 WS020/I8035KT FM230800 12006KT 55M -RA BK OVC008 WS020/I7035KT FM230800 1006KT 35M RA BK OVC003 WS020/I7035KT FM230800 35012e1BKT 55M -RA BK OVC008 FM23100 34014g23KT P6SM 0VC015 FM23100 34014g23KT P6SM 0VC015 FM23100 34014g23KT P6SM 0VC015 TM EWI ATIS INFO B 0454Z. 08008KT 105M SCT028 OVC036 07/03 A3008 (THREE ZERO ZERO EIGHT) RMK A02 RAB15E27 SLP186 P0000 400941017. ARR ACFT EXP VISUAL APCH RWY 10, RWY 15L. DEFG RWYS 15K, I5L. NOTICE TO AIR MISSIONS, RUNWAY 33L IRREGULAR SUBRACE 50 FETT SOUTHAST OF RUNWAY INTERSECTION. TWY T BETWEEN TWY E AND TAXLIANE T2 RESTRICTED TO AIRCHAFT WITH WINGSPAN IIB FEET OR LESS. RWY 10 CONDITION CODES, 5, 5, 5 AT 03272. BIRD ACTIVITY VICINITY ARPT. SIMUL APCHS ARE BEING CONDUCTED TO CNVGG RWYSADVS YOU HAVE INFO B.                                                                                                    | Depo                                                           | arture Weather                                                                                          | r 🗌                                                                                                    | Arrival Weat                                         | her          |                    | Airport Io  | 000                                         | Weather Search         |
| AETAR<br>KBWI 23051IZ 08008KT 10SM -RA BKN028 OVC036 07/03 A3007 RMK A02 RAB06 P0000 T00670033<br>AF<br>KBWI 230301Z 2303/2406 10006KT P6SM -RA OVC025 WS020/IB035KT<br>FM230600 12006KT 5SM -RA BR OVC003 WS020/I7035KT<br>FM230800 11005KT 3SM RA BR OVC003 WS020/I7035KT<br>FM23103 001016XT 3SM RA BR OVC003<br>FM23103 0401625XT P6SM AFA BR OVC003<br>FM23103 0401625XT P6SM OVC015<br>FM23203 0401625XT P6SM DKN030<br>ITIS<br>BWI ATIS INFO B 0454Z. 08008KT 10SM SCT028 OVC036 07/03 A3008 (THREE ZERO ZERO EIGHT) RMK A02 RABI5E27 SLPI86 P0000 400941017.<br>ARR AGFT EAP VISUAL APCH RWY 10, RWY 15L. DEFG RWYS 15R, I5L. NOTICE TO AIR MISSIONS. RUNNAY 33L IRREGULAR SURFACE 50 FEFT<br>SOUTHEAST OF RUNWAY INTERSECTION. TWY T BETWEEN TWY E AND TAXILARE T2 RESTRICTED TO AIRCRAFT WITH WINGSPAN 118 FEET OR LESS.<br>RWY 10 CONDITION CODES, 5, 5, 5 AT 03272, RWY 15R. CONDITION CODES, 5, 5, 5 AT 03272, BWY 15L CONDITION CODES, 5, 5, 5 AT 03272.<br>BIRD ACTIVITY VICINITY ARPT. SIMUL APCHS ARE BEING CONDUCTED TO CNVGG RWYSADVS YOU HAVE INFO B.                                                                                                    | Veather                                                        | Information                                                                                             |                                                                                                    |                                                      |              |                    |             |                                             |                        |
| KBWI 2305IIZ 08008KT 10SM - RA BKN028 OVC036 07/03 A3007 RMK AC2 RAB06 P0000 T00670033           AF           KBWI 23030IZ 2303/2406 10006KT P6SM - RA OVC025 WS020/18035KT           FM230600 10006KT SSM RA BR OVC008 WS020/17035KT           FM230800 10006KT SSM RA BR OVC008 WS020/17035KT           FM230800 30012C18KT 5SM - RA BR OVC008           FM231800 35012C18KT FSM - RA BR OVC008           FM231800 35012C18KT FSM - RA BR OVC008           FM231800 35012C18KT FSM - RA BR OVC008           FM231800 35012C18KT FSM - RA BR OVC008           FM231800 35012C18KT FSM - RA BR OVC008           FM231800 35012C18KT FSM - RA BR OVC008           FM231200 34014G23KT P6SM OVC015           FM231200 34014G23KT P6SM KNN030           TIS           BWI ATIS INFO B 0454Z. 08008KT 105M SCT028 OVC036 07/03 A3008 (THREE ZERO ZERO EIGHT) RMK A02 RABI5E27 SLPI86 P0000 400941017.           ARR ACFT EXP VISUAL APCH RWY 10, RWY 15L DERG RWYS IER, IEL, NOTICE TO AIR MISSIONS, RUNWAY 32L IRREGULAR SURFACE 50 FEFT           SOUTHEAST OF RUNWAY INTERSECTION. TWY TB ETWEEN TWY E AND TAXLLANE 12 RESTRICTE TO AIRCHAR WITH WINSEPAN IIB FEET OR LESS.           RWY 10 CONDITION CODES, 5, 5, 5 AT 0327Z, RWY 15K CONDITION CODES, 5, 5, 5 AT 0327Z, RWY 15K CONDITION CODES, 5, 5, 5 AT 0327Z, RWY 15K CONDITION CODES, 5, 5, 5 AT 0327Z, RWY 15K CONDITION CODES, 5, 5, 5 AT 0327Z, RWY 15K CONDITION CODES, 5, 5, 5 AT 0327Z, RWY 15K CONDITION CODES, 5, 5, 5 AT 0327Z, RWY 15K CONDITION CODES, 5, 5, 5 AT 0327Z, RWY 15K CONDITION CODES, 5, 5, 5 AT 0327Z, RWY 15K CONDITION CODES, 5,                                                                                                    | IETAR                                                          |                                                                                                    |                                                                                                    |                                                      |              |                    |             |                                             |                        |
| AF KBWI 230301Z 2303/2406 10006KT P6SM -RA OVC025 WS020/18035KT FM230600 12006KT 56M -RA BR OVC008 WS020/17035KT FM230800 10005KT SSM RA BR OVC008 WS020/17035KT FM230800 10005KT SSM RA BR OVC003 FM23100 36010KT ISM +RA BR OVC003 FM23100 34014623KT P6SM 0VC015 FM23100 34014623KT P6SM 0VC015 FM23100 34014623KT P6SM 0VC015 TIS BWI ATIS INFO B 0454Z, 08008KT 105M SCT028 OVC036 07/03 A3008 (THREE ZERO ZERO EIGHT) RMK A02 RABI5E27 SLPI86 P000 400941017. ARR AGFT EXP VISUAL APCH RWY 10, RWY 15L, DEPG RWYS 15R, IFL, NOTICE TO AIR MISSIONS, RUNWAY 33L RIREGULAR SURFACE 50 FEFT S0UTHEAST OF RUNWAY INTERSECTION. TWY TBE TWEEN TWY E AND TAXILANE 12 RESTRICTE TO AIRCAFF WITH WINGSPAN IIB FEET OR LESS. RWY 10 CONDITION CODES, 5, 5, 5 AT 0327Z, RWY 15R CONDITION CODES, 5, 5, 5 AT 0327Z, RWY 15L CONDITION CODES, 5, 5, 5 AT 0327Z. BIRD ACTIVITY VICINITY ARPT. SIMUL APCHS ARE BEING CONDUCTED TO CNVGG RWYSADVS YOU HAVE INFO B.                                                                                                    | KBWI 23                                                        | 0511Z 08008KT                                                                                           | 10SM -RA BKN                                                                                                    | 028 OVC036 07/03                                     | A3007 RMK A  | O2 RAB06 P000      | о тооб7ооз  | 33                                          |                        |
| KBWI 23030IZ 2303/2408 10006KT P65M -RA OVC025 WS020/I8035KT<br>FM230600 12006KT 55M -RA BR OVC008 WS020/I7035KT<br>FM230800 11005KT 35M RA BR OVC003 WS020/I7035KT<br>FM23100 09010KT ISM +RA BR OVC003<br>FM23100 03010KT ISM +RA BR OVC003<br>FM23100 35012618KT 55M -RA BR OVC006<br>FM23200 34014623KT P65M BK OVC015<br>FM23200 34014623KT P65M BK OVC015<br>FM23200 34014625KT P65M BK OVC015<br>FM23200 34014625KT P65M BK OVC015<br>FM23200 34014625KT P65M BK OVC015<br>FM23200 34014625KT P65M BK OVC015<br>FM23200 34014625KT P65M BK OVC015<br>FM23200 34014625KT P65M BK OVC015<br>FM23200 34014625KT P65M BK OVC015<br>FM23200 34014625KT P65M BK OVC015<br>FM23200 34014625KT P65M BK OVC015<br>FM23200000000000000000000000000000000000 | AF                                                             |                                                                                                    |                                                                                                    |                                                      |              |                    |             |                                             |                        |
| THS<br>BWI ATIS INFO B 04542, 08008KT 105M SCT028 OVC036 07/03 A3008 (THREE ZERO ZERO EIGHT) RMIK AO2 RABI5E27 SLPI86 P0000 400941017.<br>ARR ACFT EXP VISUAL APCH RWY 10, RWY 15L DEPG RWYS 15R, 15L NOTICE TO AIR MISSIONS, RUNWAY 33L IRREGULAR SURFACE 50 FEET<br>SOUTHEAST OF RUNWAY INTERSECTION. TWY T BETWEEN TWY E AND TAXILANE T2 RESTRICTED TO AIRCRAFT WITH WINGSPAN 118 FEET OR LESS.<br>RWY 10 CONDITION CODES, 5, 5, 5 AT 03272, RWY 15R CONDITION CODES, 5, 5, 5 AT 03272, RWY 15L CONDITION CODES, 5, 5, 5 AT 03272.<br>BIRD ACTIVITY VICINITY ARPT. SIMUL APCHS ARE BEING CONDUCTED TO CNVGG RWYSADVS YOU HAVE INFO B.                                                                                                    | FM23060<br>FM23080<br>FM23130<br>FM23180<br>FM23210<br>FM23230 | 00 12006KT 55M<br>00 11005KT 3SM<br>10 09010KT ISM<br>00 35012G18KT 1<br>00 34014G23KT<br>00 34018G30K1 | <ul> <li>I -RA BR OVC00</li> <li>+RA BR OVC00</li> <li>+RA BR OVC00</li> <li>5SM -RA BR OV</li> <li>P6SM OVC015</li> <li>P6SM BKN030</li> </ul> | 008 WS020/17035KT<br>13 WS020/17035KT<br>03<br>/C008 | r            |                    |             |                                             |                        |
| EWI A ITS INFO B 04942, USUUBLY USWASCI 022 OVCUS9 07/03 ASUUB (IHREE ZERO ZERO EIGHT) RWA A02 ABUISEZ? SLPIBE PO0D0 40094107.<br>ARR ACFT EXP VISUAL APCH RWY 10, RWY 15L DEPG RWYS 15R, 15L NOTICE TO AIR MISSIONS. RUNWAY 33L IRREGUAR SURFACE 50 FEET<br>SOUTHEAST OF RUNWAY INTERSECTION. TWY T BETWEEN TWY E AND TAXILABE 2 RESTRICTED TO AIRCRAFT WITH WINGSPAN IB FEET OR LESS.<br>RWY 10 CONDITION CODES, 5, 5, 5 AT 03272, RWY 15R CONDITION CODES, 5, 5, 5 AT 03272, RWY 15L CONDITION CODES, 5, 5, 5 AT 03272.<br>BIRD ACTIVITY VICINITY ARPT. SIMUL APCHS ARE BEING CONDUCTED TO CNVGG RWYSADVS YOU HAVE INFO B.                                                                                                    | TIS                                                            |                                                                                                    |                                                                                                    |                                                      |              | (                  |             |                                             |                        |
| SOUTHEAST OF RUNWAY INTERSECTION. TWY T BETWEEN TWY E AND TAXILAB T 2 RESTRICTED TO A INCRAFT WITH WINGSPAN IB FETOR LESS.<br>RWY 10 CONDITION CODES, 5, 5, 5 AT 0327Z, RWY 15R CONDITION CODES, 5, 5, 5 AT 0327Z, RWY 15L CONDITION CODES, 5, 5, 5 AT 0327Z.<br>BIRD ACTIVITY VICINITY ARPT. SIMUL APCHS ARE BEING CONDUCTED TO CNVGG RWYSADVS YOU HAVE INFO B.                                                                                                    | BWI ATIS                                                       | SINFO B 0454Z.                                                                                          | 08008KT 10SN                                                                                                    | A SCT028 OVC036 0                                    | 158 151 NOTE | (THREE ZERO ZEI    | ONS RUNW    | MK AO2 RAB15E27 SLI<br>AV 33L IRREGULAR SLI | P186 P0000 400941017.  |
| RWY 10 CONDITION CODES, 5, 5, 5 AT 03272, RWY 15R CONDITION CODES, 5, 5, 5 AT 03272, RWY 15L CONDITION CODES, 5, 5, 5 AT 03272.<br>BIRD ACTIVITY VICINITY ARPT. SIMULAPCHS ARE BEING CONDUCTED TO CNVGG RWYSADVS YOU HAVE INFO B.                                                                                                    | SOUTHE                                                         | AST OF RUNWA                                                                                            | Y INTERSECTIO                                                                                                    | N. TWY T BETWEEN                                     | TWY E AND TA | XILANE T2 RESTR    | RICTED TO A | IRCRAFT WITH WING                           | SPAN 118 FEET OR LESS. |
| BIRD ACTIVITY VICINITY ARPT. SIMUL APCHS ARE BEING CONDUCTED TO CNVGG RWYS ADVS YOU HAVE INFO B.                                                                                                    | RWY 10 0                                                       | CONDITION CO                                                                                            | DES , 5 , 5 , 5 A                                                                                                    | T 0327Z, RWY 15R CO                                  | ONDITION COL | DES , 5 , 5 , 5 AT | 0327Z, RWY  | 15L CONDITION COD                           | ES, 5, 5, 5 AT 0327Z.  |
|                                                                                                    | BIRD AC                                                        | TIVITY VICINITY                                                                                         | ARPT, SIMUL A                                                                                                    | PCHS ARE BEING CC                                    | NDUCTED TO   | CNVGG RWYS.        | ADVS YOU    | HAVE INFO B.                                |                        |

#### **Dispatch:**

Pilots who generate their dispatch release via SimBrief or with L5 should see a copy of the release under this tab as depicted in figure 2.7. Continue to read below to learn how to create a dispatch in both LUVCARS 5 and SimBrief.

Check out our YouTube channel for videos on how to read a SWA OFP.

| Overview Dispatch                          | Weather                   | Performance              | Co-Pilot      | Checklist                 | Divert             | Cancel Eli | aht                 |               |               |
|--------------------------------------------|---------------------------|--------------------------|---------------|---------------------------|--------------------|------------|---------------------|---------------|---------------|
| Request Dispatch                           | Ref                       | resh                     | Prefile on V. | ATSIM                     | Uplink to          | 5 FMC      | Dispatch            | Conf          | figuration    |
| SOUTHWEST AIRLINES IN<br>FLIGHT 3741       | PR DISPATCH               | RELEASE-1                |               | JEPP PLA<br>23/03/2       | N# 1069<br>4 0357z |            | VATSIM Fit          | #             | T/O Alternate |
|                                            |                           |                          |               |                           |                    |            | Alternate 1         |               | Alternate 2   |
| DEPART 0427Z ARI<br>KBWI/BWI: 0027L KR     | RIVE 0534<br>DC/ROC: 0134 | Z STE/ETE: 00<br>L       | +47/00+59     | TAXI OUT: 0<br>TAXI IN: 0 | 0+12<br>0+08       |            | KELM                |               |               |
| 2327C                                      | 0034                      | C PROPOSED DE            | PARTURE TIM   | E: U427Z                  |                    |            | Dep Rwy             |               | Arr Rwy       |
| REMARKS :                                  |                           |                          |               |                           |                    |            | 15R                 | ~             | 04 🗸          |
| FLT: AC: NOSE:                             | TYPE:                     | CAP: ATOG                | : LM:         |                           |                    |            | Route               |               |               |
| DEPART: KBWI/BWI (                         | 143`) ARR                 | IVE: KROC/ROC (          | 559`) DI      | ST: 0314 NM               |                    |            | TERPZ7 .<br>ULW GIB | IERES .<br>BE | J220 VALLO    |
| T/O ALTN: KJFK/JFK                         | ALT                       | N 1: KELM/ELM            | AL            | TN 2:                     |                    |            | Cruise              |               | Tail Number   |
| FMS RTE BWIROCO1:<br>KBWI TERPZ7 JERES J2: | 20 VALLOUL                | WGIBBEKROC               |               |                           |                    |            | 28000               |               | N291WN        |
| KBWT · N3010 5 W0764                       | 1 1                       |                          |               |                           |                    |            | Cont/Hold           |               | Disp Add      |
| TOC: 280 WIND: 237                         | /067 TEMP/                | DEV: M40/+01             | FL CHANGE:    | 280                       |                    |            | 15                  |               | 0             |
| MEL/CDL:                                   |                           |                          |               |                           |                    |            | Extra               |               | Taxi Out      |
| NO ITEMS                                   |                           |                          |               |                           |                    |            | 2500                |               | 12            |
| FUE                                        | L TIME                    | PLAN WEIGHT              | STRUC 1       | IMIT                      |                    |            | Tanker              |               | ETOPS         |
| ENROUTE BURN 005:<br>CONT/HOLD 001.        | 3 UU+59<br>3 OO+15        | OW 083000<br>PYLD 036600 |               |                           |                    |            | 0                   |               |               |
| DISP ADD 000                               | 00+00                     | ZFW 119600               | MZFW 1        | 21700                     |                    |            | Remarks             |               |               |
| FAR RESERVE 003                            | L 00+31<br>L 00+45        | TOW 134000               | MTOW 1        | .54500                    |                    |            |                     |               |               |
| Figure 2.7 –                               | Dispat                    | ch Relea                 | se            |                           |                    |            |                     |               |               |

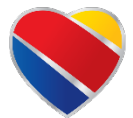

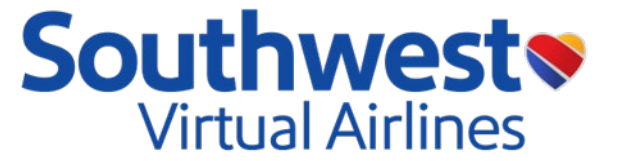

## Building a Dispatch Release (via SimBrief):

Log into <u>SimBrief</u> and input all the data for the flight intended to be flown into the appropriate cells on SimBrief's website and click on 'Generate Flight'.

With the desired leg to be flown selected and started, navigate to the 'Dispatch' tab under the 'Flight' tab on L5. Once on the 'Dispatch' tab, click on the 'Refresh' button. Clicking 'Refresh' will import the externally generated flight plan into L5 for easier access and use your externally planned data for performance calculations on the 'Performance' tab.

Check out our YouTube channel for videos on how to read a SWA OFP.

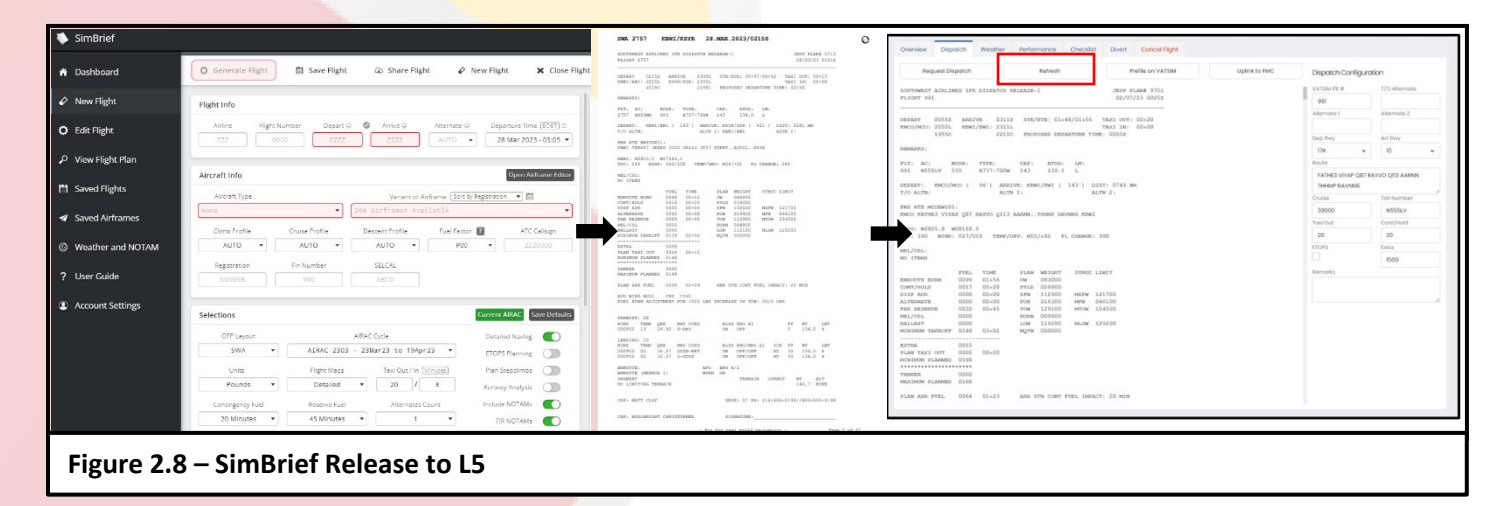

# Dispatch Tab 'Uplink to FMC' (MSFS):

Clicking on the 'Uplink to FMC' button on the 'Dispatch' tab will allow for L5 to begin automatically typing Fuel, ZFW, and RTE data into PMDG's FMC Fuel and Payload pages.

| 0   |                                                                                                    |              |            |              |           |             |       |   |  |
|-----|----------------------------------------------------------------------------------------------------|--------------|------------|--------------|-----------|-------------|-------|---|--|
|     |                                                                                                    |              | EU         |              |           |             |       | 0 |  |
| -   | -I                                                                                                    | OTAL L       | BS         | G            | WZ        | MTOP        |       |   |  |
|     | - 50<br>L                                                                                             | EVEL         |            | 89<br>TOC    | .9/1<br>G | 55.6<br>ZFI |       |   |  |
| -1- | - 10                                                                                                  | .9%          |            | 23.2<br>FUEL | *<br>DEN  | 84.9<br>SIT | ? —   |   |  |
| -1- | — <s< th=""><th>ET FUL</th><th>L</th><th></th><th></th><th>6.76</th><th>,</th><th></th><th></th></s<> | ET FUL       | L          |              |           | 6.76        | ,     |   |  |
|     | — <s< th=""><th>ET 2/3</th><th></th><th></th><th></th><th></th><th></th><th></th><th></th></s<>       | ET 2/3       |            |              |           |             |       |   |  |
|     | — <s< th=""><th>ET 1/3</th><th></th><th></th><th></th><th></th><th></th><th>-</th><th></th></s<>      | ET 1/3       |            |              |           |             |       | - |  |
|     | - <r< th=""><th>ETURN</th><th></th><th></th><th></th><th></th><th></th><th></th><th></th></r<>        | ETURN        |            |              |           |             |       |   |  |
|     | 10                                                                                                    | 500          |            |              |           |             |       |   |  |
| 0_  |                                                                                                    |              |            |              |           |             |       |   |  |
| 3.  | INIT<br>REF                                                                                           |              |            |              |           |             | BRT + | D |  |
| 7.1 | MENU                                                                                                  |              | DEP<br>ARR | HOLD         | PROG      | 10          | EXEC  |   |  |
|     | N1<br>LIMIT                                                                                           |              | A          |              | С         | D           | E     | - |  |
|     | PREV<br>PAGE                                                                                          | NEXT<br>PAGE | F          | G            | Н         |             | J     | ň |  |
|     |                                                                                                    | 2 3          | K          |              | м         | N           | 0     |   |  |
|     | 4                                                                                                    | 5 6          | P          | Q            | R         | S           | T     | Ш |  |
|     | 7                                                                                                    | 8 9          |            |              | W         | X           |       | • |  |
|     | Cas 1                                                                                                 | 14 0         | 7          | CD           | DEI       | 1           | (10   |   |  |
|     |                                                                                                    |              |            | _            |           |             | _     |   |  |

Figure 2.9 – 'Uplink to FMC' Fuel Loading

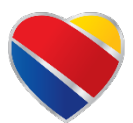

© 2024 Southwest Virtual Airlines www.swavirtual.com

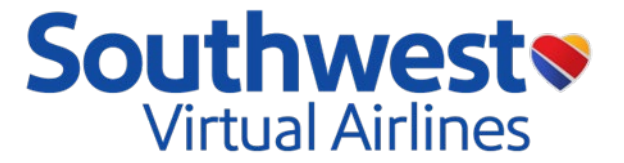

### Building a Dispatch Release (via L5):

Pilots can generate a release through the L5 User Interface. Below is the information that needs to be completed to request the dispatch. The L5 Dispatch page uses SimBrief and SVA specific profiles to give the pilot a release.

1. VATSIM Flt # - Defaults to the Real-World Flight Number. User can change this value in case someone else is using the callsign on VATSIM already.

3. Alternate 1 - Defaults to BLANK. Enter a Destination Alternate either when weather conditions require an alternate or when weather conditions do not require an alternate, but it might be a good idea to do so.

4. Alternate 2 - Defaults to BLANK. Enter a 2nd Destination Alternate either when weather conditions require a 2nd alternate or when weather conditions do not require a 2nd alternate, but it might be a good idea to do so.

7. Cont/Hold- The Cont/Hold (Contingency/Hold) field is TIME BASED. The Cont/Hold field manipulates the CONT/HOLD fuel found on page one of the Dispatch Release. The minimum value for CONT/HOLD at Southwest Virtual Airlines is 15 minutes. The Maximum value is 60 minutes. Normally, 20 minutes is plenty of contingency fuel, but every situation is different.

9. Extra - The Extra field is U.S. POUNDS BASED. The Extra field manipulates the EXTRA fuel found on page one of the Dispatch Release. The minimum value for EXTRA is 200lbs and there is no set maximum value.

11. Tanker – Fuel added to Dispatch release to enable aircraft to carry more fuel to minimize fuel to be added to the aircraft at the arrival airport prior to the next flight.

Dispatch Configuration

VATSIM FIt # T/O Alternate 69 Alternate 1 Alternate 2 Dep Rwy Arr Rwy 31R 26R ~ Route NIITZ3 SSKEE GUP KA30U TURKI JFRYE5 Cruise N8843S 37000 Cont/Hold Disp Add 15 0 Taxi Out 200 12 Tanker ETOPS 0 Remarks

13. REMARKS - The Remarks field will manipulate the REMARKS section found on page one of the Dispatch Release.

2. T/O Alternate (TALT) - Defaults to BLANK. Enter a TALT only if weather conditions do not permit the flight to return to origination. Note a Takeoff Alternate may never exceed the following parameters: More than one hour flying time from the origination airport at normal cruising speed with one engine inoperative. To ensure this regulation is not violated, at Southwest Virtual Airlines, a Takeoff Alternate may not exceed 320NM from departure airport.

> 5. Route AND Cruise - Choose the preferred flight plan route and cruise altitude, inputting the desired value into the altitude box. If changes to the cruise altitude are needed, update the box accordingly. Verify real-world flight details on flightaware.com for best practices.

6. Tail Number – Defaults to the scheduled tail number for the real-world flight. Pilots can change this to match the simulator tail

8. Disp Add - An amount of fuel added (typically by the dispatcher) for expected weather/winds enroute or at the arrival airport, expected ground delays/traffic, De-icing operations, etc. Default = 0 lbs

10. Taxi Out - The Taxi Out field is TIME BASED. The Taxi out filed manipulates the TAXI OUT fuel found on page one of the Dispatch Release. The minimum value for taxi out fuel at Southwest Virtual Airlines is 10 minutes. The maximum value is 20 minutes.

12. ETOPS - Select the ETOPS checkbox for flights to/from the mainland USA to/from the Hawaiian Islands. DO NOT select ETOPS for interisland flights that initiate and terminate within the Hawaiian Islands.

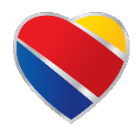

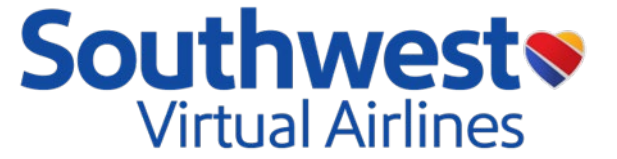

# **Performance calculator**

The Performance Calculator is a new feature to L5 that allows pilots to get their V-Speeds, Runway Stopping Margins, Auto-Brake Settings, Reduced Thrust-TO data, and flap settings.

Ensure the data on the right side of the performance Calculator is accurate for the departure and arrival airport.

Pilots should assume the Runway Condition Code (RCC) is 6 unless NOTAMS/ATIS dictate otherwise for the specified airports. Pilots should default to a Bleeds ON (YES) takeoff with Max Thrust set to NO, unless the departure airport requires Max Thrust. Max thrust may be selected anytime deemed necessary for the safety of the flight by the Pilot in command.

If the RCC is less than 5 or the runway is contaminated, Max Thrust is required and should be set to YES. Engine Anti-Ice should only be selected to YES if there is visible moisture and an OAT of 10°C or less. If windshear is possible at time of departure based off either current report or forecast, consider selecting YES.

Takeoff data will output the Engine Failure Procedure (EFP) and departure notes for each runway/intersection departure for that airport. EFPs are available on <u>SVALife</u>.

For landing performance validate the Runway, RCC, select the appropriate flap setting (15, 30, 40), and if the aircraft has operational reverse thrust (R/T) ensure it is set to OP.

| 04 121<br>RWY LDM<br>5 151<br>AB2 AB:<br>TEMP LESS THA | 990 8.7 12<br>8.7 12<br>90 90 90<br>91 90<br>92 90<br>93 80<br>94<br>94<br>94<br>94<br>94<br>94<br>94<br>94<br>94<br>94<br>94<br>94<br>94 | ding Do<br>29.2<br>3LW<br>225<br>3M          | s<br>IMT                                     | U                                                  | plink to FMC                                       | AC<br>ZFW<br>11<br>Rur<br>It<br>Brk<br>5<br>Eng<br>N | ARS TO<br>9.6<br>way<br>5R<br>Act<br>- GOOI<br>9 Anti-Ice   | > Col                                                                                                    | Fuel<br>Fuel<br>14.4<br>Grad (FT/NM)<br>200<br>Grad Top Alt<br>3000<br>Bleeds<br>ON V                         |
|--------------------------------------------------------|----------------------------------------------------------------------------------------------------|----------------------------------------------|----------------------------------------------|----------------------------------------------------|----------------------------------------------------|------------------------------------------------------|-------------------------------------------------------------|----------------------------------------------------------------------------------------------------|----------------------------------------------------------------------------------------------------|
| 04 124<br>RWY LD<br>5 15:<br>AB2 AB:<br>TEMP LESS THA  | 8.7 12<br>W MR<br>51 32<br>3 AB                                                                                                    | 29.2<br>RLW<br>225<br>BM                     | S<br>IMT                                     |                                                    |                                                    | ZFW<br>11<br>Rur<br>16<br>Brk<br>5<br>Eng<br>N       | V<br>9.6<br>1way<br>5R<br>Act<br>- GOOI<br>J Anti-Ico<br>IO | •<br>•<br>•                                                                                                    | Fuel<br>14.4<br>Grad (FT/NM)<br>200<br>Grad Top Alt<br>3000<br>Bleeds<br>ON ~                                 |
| 04 12:<br>RWY LDN<br>5 15:<br>AB2 AB:<br>TEMP LESS THA | 8.7 12<br>W MR<br>51 32<br>3 AB                                                                                                    | 29.2<br>RLW<br>225<br>BM                     | S<br>LMT                                     |                                                    |                                                    | II<br>Run<br>Brk<br>Eng<br>N                         | 9.6<br>1way<br>5R<br>Act<br>- GOOI<br>J Anti-Ico<br>IO      | •<br>•<br>•                                                                                                    | 14.4<br>Grad (FT/NM)<br>200<br>Grad Top Alt<br>3000<br>Bleeds<br>ON ~                                         |
| 04 121<br>RWY LDN<br>5 155<br>AB2 AB2<br>TEMP LESS THA | 8.7 12<br>W MR<br>51 32<br>3 AB                                                                                                    | 29.2<br>3LW<br>225<br>3M                     | S<br>LMT                                     |                                                    |                                                    | Rur<br>It<br>Brk<br>Eng                              | Act<br>Act<br>Act<br>Anti-Ico<br>O                          | *<br>*<br>e                                                                                                    | Grad (FT/NM)<br>200<br>Grad Top Alt<br>3000<br>Bleeds<br>ON ~                                                 |
| RWY LDI<br>5 15:<br>AB2 AB:<br>TEMP LESS THA           | W MR<br>51 32<br>3 AB<br>AN +5                                                                                                    | 225<br>3M                                    | LMT                                          |                                                    |                                                    | IE<br>Brk<br>Eng                                     | Act<br>- GOOI<br>Anti-Ico<br>IO                             | •<br>•<br>•                                                                                                    | 200<br>Grad Top Alt<br>3000<br>Bleeds<br>ON ~                                                                 |
| 5 153<br>AB2 AB3<br>TEMP LESS THA                      | 51 32<br>3 AB                                                                                                    | 225<br>3M                                    |                                              |                                                    | -                                                  | Brk<br>5<br>Eng                                      | Act<br>- GOOI<br>J Anti-Ico<br>IO                           | •<br>e<br>•                                                                                                    | Grad Top Alt<br>3000<br>Bleeds<br>ON ~                                                                        |
| AB2 AB<br>TEMP LESS THA                                | 3 AB<br>AN +5                                                                                                    | 3M                                           |                                              |                                                    |                                                    | 5<br>Eng                                             | - GOOI<br>J Anti-Ico<br>IO                                  | •<br>e<br>•                                                                                                    | 3000<br>Bleeds<br>ON ~                                                                                        |
| TEMP LESS THA                                          | AN +5                                                                                                    |                                              |                                              |                                                    |                                                    | Eng                                                  | j Anti-Ico<br>IO                                            | •                                                                                                    | Bleeds VIII VIII VIII VIII VIII VIII VIII VI                                                                  |
| acars ru                                               |                                                                                                    |                                              |                                              |                                                    |                                                    | N                                                    | 0                                                           | ~                                                                                                    | ON v                                                                                                    |
| ACARS RU                                               |                                                                                                    |                                              |                                              |                                                    |                                                    | 10/10                                                | 1.01                                                        |                                                                                                    |                                                                                                    |
| ACARS RU                                               |                                                                                                    |                                              |                                              |                                                    |                                                    | VVII                                                 | nd Shear                                                    | r                                                                                                    | Max Thrust                                                                                                    |
|                                                        | JNWAYS                                                                                                    |                                              |                                              |                                                    |                                                    | N                                                    | 0                                                           | ~                                                                                                    | NO ¥                                                                                                    |
| ACARS LENG                                             | тн                                                                                                    |                                              | NOTES                                        |                                                    |                                                    | AC                                                   | ARS LD                                                      | Cor                                                                                                    | nditions                                                                                                    |
| 5502                                                   |                                                                                                    |                                              |                                              |                                                    |                                                    | ZFV                                                  | v                                                           |                                                                                                    | Fuel                                                                                                    |
| 8001                                                   |                                                                                                    |                                              |                                              |                                                    |                                                    |                                                      | 9.6                                                         |                                                                                                    | 91                                                                                                    |
| 5802                                                   |                                                                                                    |                                              |                                              |                                                    |                                                    | Run                                                  | iway                                                        |                                                                                                    | Grad (FT/NM)                                                                                                  |
|                                                        |                                                                                                    |                                              |                                              |                                                    |                                                    | 0                                                    | 4                                                           | •                                                                                                    | 200                                                                                                    |
|                                                        |                                                                                                    |                                              |                                              |                                                    |                                                    | Flag                                                 | ps                                                          |                                                                                                    | Grad Top Alt                                                                                                  |
|                                                        |                                                                                                    |                                              |                                              |                                                    |                                                    | 3                                                    | 0                                                           | ~                                                                                                    | 3000                                                                                                    |
|                                                        |                                                                                                    |                                              |                                              |                                                    |                                                    | Brk                                                  | Act                                                         |                                                                                                    | Anti-Ice                                                                                                    |
|                                                        | ACARS LENG<br>8001<br>5502<br>8001<br>5802                                                                                                | ACARS LENGTH<br>8001<br>5502<br>8001<br>5802 | ACARS LENGTH<br>8001<br>5502<br>8001<br>5802 | ACARS LENGTH NOTES<br>8001<br>5502<br>8001<br>5802 | ACARS LENGTH NOTES<br>8001<br>5502<br>8001<br>5802 | ACARS LENGTH NOTES<br>8001<br>5502<br>8001<br>5802   | ACARS LENGTH NOTES AC<br>8001<br>5502<br>8001<br>5802       | ACARS LENGTH NOTES ACARS LE<br>8001<br>5502<br>8001<br>5802<br>2FW<br>19.6<br>Runway<br>04<br>Flaps<br>30<br>Rrk Act | ACARS LENGTH NOTES ACARS LD Con<br>8001<br>5502<br>8001<br>5802<br>Runway<br>04 ~<br>Flaps<br>30 ~<br>Rrk Act |

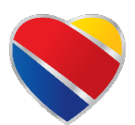

Version 1.5 | Effective: September 01, 2024

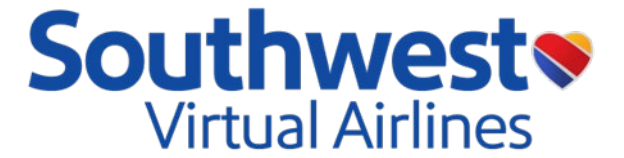

### Performance Tab 'Uplink to FMC' (MSFS):

Clicking on the 'Uplink to FMC' button on the 'Performance' tab will allow for L5 to begin automatically typing INIT REF data into PMDG's FMC INIT REF pages.

### **INIT REF Data Entered:**

- ZFW
- Reserve Fuel
  - o If no Alternate Airport entered, 4.4 will be used as minimum reserve fuel.
- Cost Index
  - 40 for -700/-800
  - o 30 for 38M
- CRZ ALT
- CRZ WIND & T/C OAT
- SEL TEMP
  - As necessary, empty for max thrust takeoff.
- T/O FLAPS
- CG
- V-SPEEDS

NOTE: Due to a marginal difference in aircraft performance data between L5 and PMDG, T/O Trim and V-Speeds may slightly differ. Users are recommended to utilize L5 calculations based on L5's integrated SimBrief profiles.

| e docton | G<br>12<br>P<br>11<br>R<br>6<br>4<br> | PE<br>W/CRZ<br>0.0/23<br>LAN/FU<br>/5.<br>FW<br>5.0<br>ESERVE<br>0<br>DST IN<br>0<br>DST IN<br>0<br>NDEX | RF II<br>.2%<br>EL<br>Ø<br>s<br>DEX | -20<br>-20<br>T<br>P | /CRZ<br>/F<br>286°<br>°F<br>RANS<br>ERF<br>REQU<br>1 LI | 1/2<br>ALT<br>L260<br>WINE<br>290<br>1<br>8000<br>INIT |       |   |
|----------|---------------------------------------|----------------------------------------------------------------------------------------------------|-------------------------------------|----------------------|---------------------------------------------------------|--------------------------------------------------------|-------|---|
|          | INIT<br>REF                           |                                                                                                    |                                     | αz                   | DES                                                     |                                                        | BRT + | d |
|          | MENU                                  |                                                                                                    | DEP<br>ARR                          | HOLD                 | PROG                                                    |                                                        | EXEC  |   |
|          | N1<br>LIMIT                           |                                                                                                    | A                                   | В                    | С                                                       | D                                                      | E     | - |
|          | PREV<br>PAGE                          | NEXT<br>PAGE                                                                                             |                                     | G                    | н                                                       |                                                        |       |   |
|          |                                       | 2 3                                                                                                    | K                                   |                      | M                                                       | N                                                      | 0     |   |
|          | (4) (                                 | 5 6                                                                                                    | P                                   | Q                    | R                                                       | S                                                      | T     |   |
|          |                                       |                                                                                                    |                                     |                      |                                                         |                                                        |       |   |
|          | (7) (                                 | 8) (9)                                                                                                   |                                     | ۷                    | W                                                       | Х                                                      | Y     |   |

Figure 3.1 – 'Uplink to FMC' INIT REF Loading

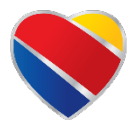

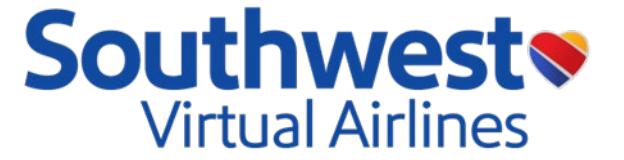

## Non-Normal Landing Configurations:

Non-normal configurations have been added to the ACARS Landing Conditions calculator found within the performance tab of L5. When a non-normal condition is met in-flight, the specified condition is to be selected within the non-normal configuration dropdown menu. Once the condition is selected, and all other landing condition fields are filled out, press 'Request Landing Data' under the performance tab and L5 will generate the performance data for the set conditions to include the non-normal landing computations. A notation of the selected condition will be included in the Landing Data Notes.

### **Non-Normal Configuration Options:**

- Antiskid INOP, Flaps 15
- Antiskid INOP, Flaps 30
- Antiskid INOP, Flaps 40
- One Engine INOP, Flaps 15
- One Engine INOP, Flaps 30
- Leading Edge Flaps 15
- Trailing Edge (TE) Flap Asymmetry, Flaps 30
- TE Flap Asymmetry, Flaps 15 to 25
- TE Flap Asymmetry, Flaps 1 to 15
- TE Flap Disagree, Flaps 30 to 40
- TE Flap Disagree, Flaps 15 to 30
- TE Flap Disagree, Flaps 1 to 15
- TE Flaps UP
- All Flaps UP
- Loss of System A, Flaps 15
- Loss of System A, Flaps 30
- Loss of System A, Flaps 40
- Loss of System B, Flaps 15
- Loss of System A+B, Flaps 15
- Manual Reversion Flaps 15
- Stab Trim INOP, Flaps 15
- Jammed or Restricted Flight Controls, Flaps 15
- Airspeed Unreliable, Flaps 15
- Airspeed Unreliable, Flaps 30
- Airspeed Unreliable, Flaps 40

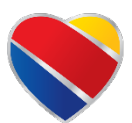

| ZFW          |          | Fuel         |  |
|--------------|----------|--------------|--|
| 127.9        |          | 5.0          |  |
| Runway       |          | Grad (FT/NM) |  |
| 31R          | ~        | 200          |  |
| Flaps        |          | Grad Top Alt |  |
| 30           | ~        | 3000         |  |
| Brk Act      |          | Anti-Ice     |  |
| 6 - DRY      | ~        | NO           |  |
| Enroute Ice  |          | HGS AIII     |  |
| NO           | ~        | NO           |  |
| Rev Thrust   |          | Bleeds       |  |
| CREDIT       | ~        | ON           |  |
| Non-Normal C | onfiguro | ation        |  |
| None         |          |              |  |

Figure 3.2 – Non-Normal Landing Configuration

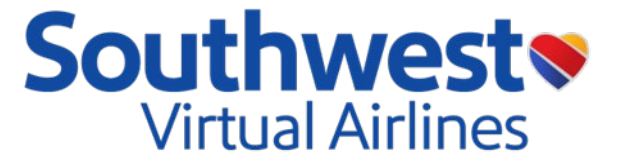

### Brake Cooling Schedule:

Brake temperature buildup can occur when operating a series of short flights in hot weather or after performing a high-energy stop during takeoff or landing. LUVCARS 5 will output the expected brake cooling times based on the braking actions provided in the landing PWB. Typically brake cooling can be accomplished at the gate with minimal interference to ground operations. Figure 3.3 outlines what the cooling schedule looks like with a breakdown of what each output is referencing. The next page shows the RTO button and the associated output when pilots accomplish a rejected takeoff (RTO).

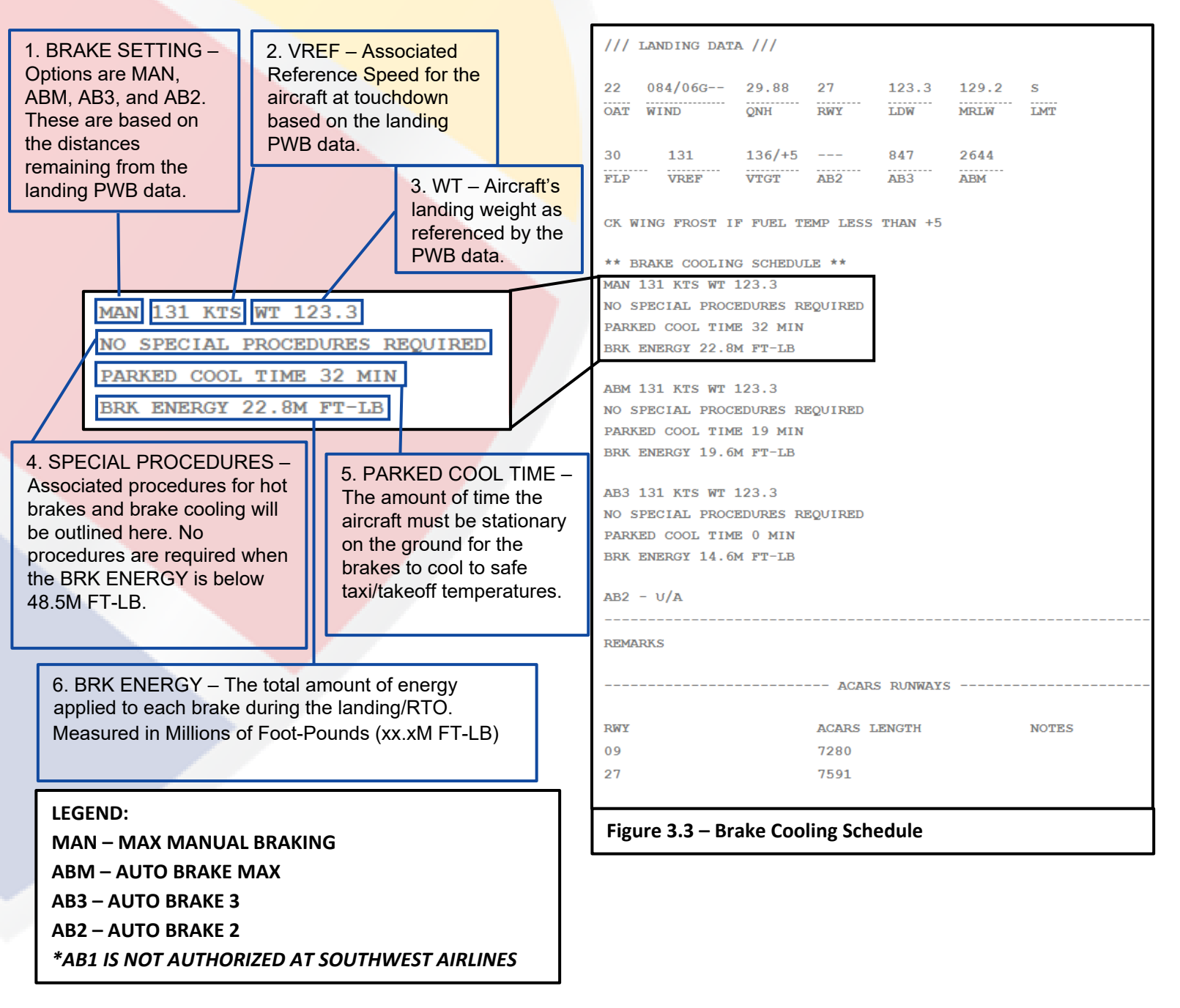

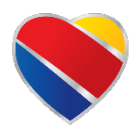

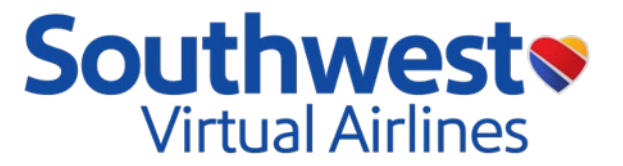

### Brake Cooling Schedule Continued...

### **Rejected Takeoffs:**

When an aircraft executes a Rejected Takeoff (RTO) press the RTO button (Figure 3.4) on LUVCARS 5. Once pressed, a pop up will display asking for the airspeed in Knots Indicated (KIAS) at which the RTO was initiated (Figure 3.5). After the speed is entered it will output the cooling schedule required (Figure 3.6) While the brakes are cooling, determine if you need to refuel (i.e. Below Min takeoff on Dispatch page) or return to the gate for maintenance. Once the cooling is complete if you are continuing the flight, re-run the Takeoff PWB data and continue to the destination as scheduled.

| Overview Dispatch Weather Performance Co-Pilot Checklist Divert Cancel Flight                                                                                                    |
|----------------------------------------------------------------------------------------------------|
| Request Takeoff Data Request Landing Data Uplink to FMC ACARS TO Conditions RTD                                                                                                    |
| /// TAKEOFF DATA /// TAKEOFF DATA ///                                                                                                    |
|                                                                                                    |
| Z1         Z36/Z0320         137/13L         Z9.93         01L         542         135.9         130.0         135.0         F           OAT         WIND         COMP         QNH         RWY         STOP         ATOG         TOW         MRTW         LMT         Runway         Grad (FT/NM)                                                                              |
| 01L 🗸 200                                                                                                    |
| 48         89.4         RDCD         CLB2          5         125         129         134         6.7         1013         RT H135         Brk Act         Grad Top Alt           SEL         N1         CONFIG         CLB         ALL         ENG         FLP         V1         VR         V2         TRIM         CLEAN UP         EPF         Brk Act         Grad Top Alt |
| Figure 3.4 – RTO BUTTON                                                                                                    |
|                                                                                                    |
| DP T                                                                                                    |
| Rejected Takeoff Speed                                                                                                    |
|                                                                                                    |
| what was your rejected takeon speed in KIAS?                                                                                                    |
| Enter speed (KIAS).                                                                                                    |
|                                                                                                    |
| OK Cancel                                                                                                    |
|                                                                                                    |
| Figure 3.5 - KTO FOF OF                                                                                                    |
|                                                                                                    |
|                                                                                                    |
| SFO BRK COOL                                                                                                    |
| SFO 01L                                                                                                    |
| TO 166 KTS WT 130.0                                                                                                    |
| AUTION-CLEAR RWY. ALERT ARFF. DO NOT SET PARK BRAKE. DO NOT APPROACH GEAR OR                                                                                                    |
| ALL FOR I HOUR.                                                                                                    |
| RK ENERGY 44.1M FT-LB                                                                                                    |
| AREOFF PWB DATA MUST BE RECALCULATED FOR THE NEXT TAKEOFF.                                                                                                    |
|                                                                                                    |
| Iguie 3.0 - NTO BRANING SCHEDULE OUTFUT                                                                                                    |

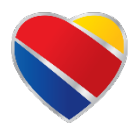

# LUVCARS 5 User Guide

Version 1.5 | *Effective*: September 01, 2024

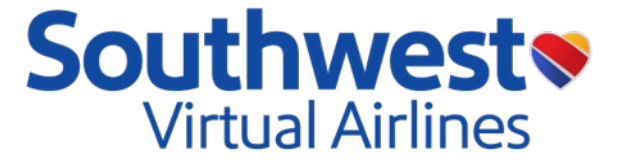

# **Co-Pilot**

The Interactive Co-Pilot tab shows you the progress of checklists and procedures. This tab will update based on what has been completed, what is in progress, and what needs to be completed. Reference Figure 4.0 and 4.1 for the Co-Pilot tab and what it looks like with the checklists closed and expanded.

```
Black/White = Not complete yet | Orange = In Progress | Green = Complete
```

| Overview Dispatch                                                                                                    | Weather Performance Co-Pi                                       | ot Checklist      | Divert | Cancel Flight                                                                                                    |
|----------------------------------------------------------------------------------------------------|-----------------------------------------------------------------|-------------------|--------|----------------------------------------------------------------------------------------------------|
| Checklists                                                                                                    |                                                                 |                   |        | Procedures                                                                                                    |
| Before Start Originatin<br>Before Start Checklist<br>Before Push Checklist<br>Before TakeOff Checklist<br>Climb Checklist<br>Descent Checklist<br>Before Landing Checklist<br>Parking Checklist | g Checklist<br>t                                                |                   |        | Flight Deck Preparation<br>Through Flight Procedure<br>Start AW<br>Pushback Procedure<br>Start Number Two<br>Start Number One<br>After Start Procedure<br>Control Check<br>Stop APU<br>Set Takeoff Thrust<br>18,000 Feet Standard Set<br>Engine Shutdown Procedure |
| Figure 4.0 – (<br>Overview Dispatch                                                                                                    | Co-Pilot Tab                                                    | lot Checklist     | Divert | Cancel Flight                                                                                                    |
| Before Landing Check                                                                                                    | klist                                                           |                   |        | Procedures                                                                                                    |
| If needed, say "Set" or<br>cancel the checklist, s<br>Speedbrake<br>Landing Gear<br>Flaps                                                                                                    | "Checked" to move to the next ite<br>ay "Cancel Checklist".<br> | m in the Checklis | t. To  | Flight Deck Preparation<br>Through Flight Procedure<br>Start Humber Two<br>Start Humber One<br>After Start Procedure<br>Control Check<br>Stop APU<br>Set Takeoff Thrust<br>18,000 Feet Standard Set<br>Engine Shutdown Procedure                                   |
| Figure 4.1 – 0                                                                                                    | Co-Pilot Tab – Ch                                               | ecklist E         | xpan   | ded                                                                                                    |

Reference the Interactive Co-Pilot Guide for more information!

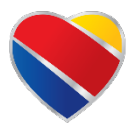

© 2024 Southwest Virtual Airlines www.swavirtual.com

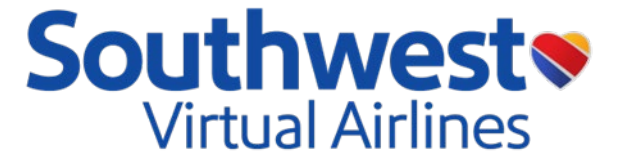

# **Diversions**

Diverting is not a new concept in aviation. Diversions typically occur when one of the following happens:

In-Flight Emergency Weather en route Fuel State

Aircraft Malfunction Weather at arrival airport out of limits Passenger incident

To maintain MAX realism at Southwest Virtual Airlines, diversions must be due to one of the reasons listed above.

All Diversions will be treated like a manual report and will be reviewed by a CBM prior to being accepted/rejected. Diversions <u>MUST</u> include a reason for the diversion <u>with proof</u> to justify the need for the aircraft to divert. (i.e., Screenshot of Failure, Link from an addon such as PACX/FsPassengers, FS2Crew, IRL Flight track with diversion, etc.) Pilots will now automatically receive performance data for the selected diversion airport once diversion has been selected.

Diversions will not count as a flight to return the member to active status if the flight was after member was hired/re-hired or returning from LOA. Diversions should be in accordance with the <u>AUTHORIZED</u> <u>AIRPORTS MEMORANDUM</u> on <u>SVALife</u>.

If a pilot diverts, they must set the parking brake and shutdown normally to complete the initial diversion leg. Pilots will then have the option, once on the ground at the diversion airport, to continue with the scheduled flight, referencing figure 5 below.

If a pilot selects "Yes", they can expect for a continuation flight to the original destination to be loaded into the booked legs tab for 1 hour after the "IN" time at the diversion airport. Flying the continuation leg is only optional and can be omitted as desired.

If a pilot selects "No", the continuation leg will be removed from the system altogether.

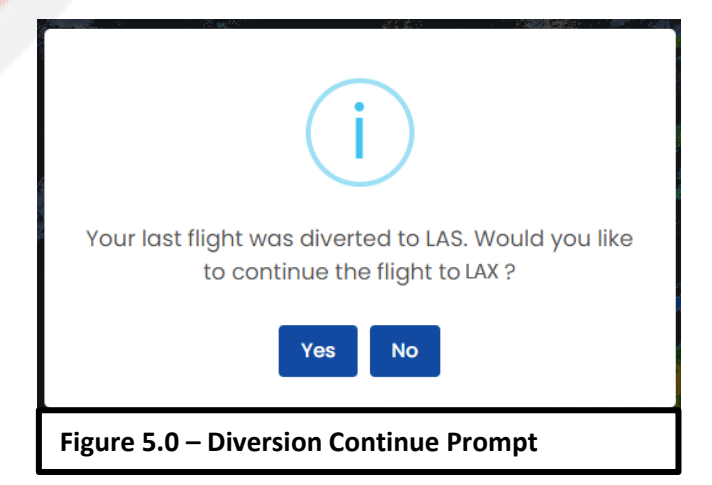

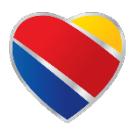

© 2024 Southwest Virtual Airlines www.swavirtual.com

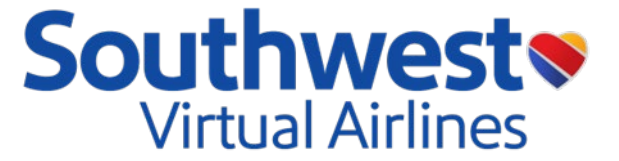

# LUVCARS post-flight

# Ending a Flight:

To end a flight, taxi to a parking location at the airport. The parking location does not need to be the gate that is assigned to that flight in the real world. Pilots may park anywhere at the airport. Once parked, set the parking brake and shutdown both engines. The Flight Review screen will appear, letting the pilot know if the report was held or approved along with a map reviewing the details of the flight flown.

### Note:

For MSFS users, if the steps above were followed and the flight did not automatically end, try disengaging and reengaging the parking brake. If a diversion was flown, see the Diversion section above for details on what needs to be filled out before a flight can be submitted.

#### **Cancelling a Flight:**

If pilots need to terminate a flight before it can be completed, select the Cancel Flight Tab in L5. A prompt will be displayed to verify the intention to cancel the current flight.

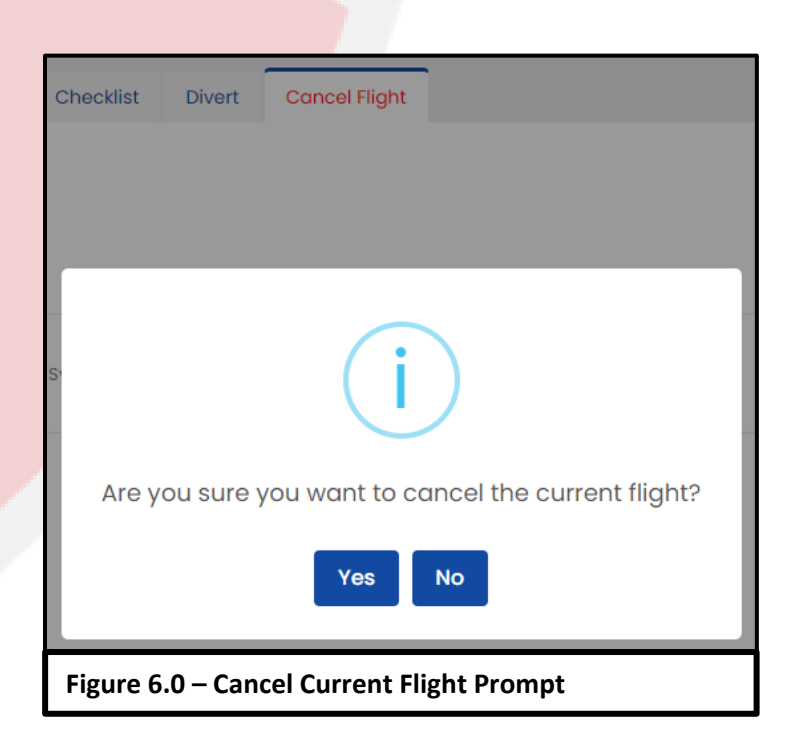

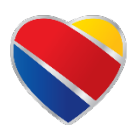

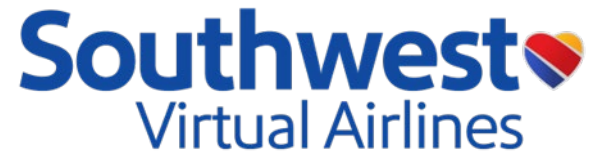

# Chat usage

Pilots will have the ability to both communicate in a general chat channel as well as private messages. Included in the chat tab will be an announcements tab and an events tab.

### Announcements:

The announcement tab will import news articles from the website and custom announcements from the staff team.

#### **Events:**

The events tab will import scheduled events from the website.

#### **Private Messaging:**

To begin a private message (PM) with another user, pilots can simply double click on the name of the person they would like to open a PM with. Once a PM has been started, a separate chat box will open on the left side of the client. Pilots can close a PM at any time by pressing the 'x'.

| ¢    | Announcements Channel<br>New announcements |           | 03:18 PM | <b>4</b>   | Jeremy Jurman                          |
|------|--------------------------------------------|-----------|----------|------------|----------------------------------------|
| G.   | General Channel<br>Company chat            | Greetings |          | Ţ.         | David Ambrose                          |
| 6    | Flight Notifications<br>Pilot updates      |           |          |            | Bobby Portway                          |
|      | Events Channel<br>New events               |           |          | ÷0         | Executive Chief Pilot Chad Vandenberg  |
| 3    | Matt Massey ×<br>Executive Chief Pilot     | <b></b>   |          |            | Executive Chief Pilot                  |
|      |                                            |           |          | 2          | Antonio King<br>Senior Chief Pilot     |
|      |                                            |           |          | 8          | Michael Shelby<br>Chief Pilot          |
|      |                                            |           |          |            | Matt Massey<br>Executive Chief Pilot   |
|      |                                            |           |          | 2          | Marvin Aldrich<br>Senior Chief Pilot   |
|      |                                            |           |          | 8          | Mark Campbell<br>Executive Chief Pilot |
|      |                                            | Hello!    |          | <u>¢</u> 0 | Aronn Slutsky                          |
| Figu | re 7.0 – Chat Window                       | N         |          |            |                                        |

#### **Chat Expectations:**

All pilots will adhere to the <u>SOP</u>'s Code of Conduct for communications on any Southwest Virtual Airlines entity. Chats should remain on topic with simulation and Southwest Virtual while remaining professional in manner. Chat messages are logged and monitored by Southwest Virtual Staff.

### **Disciplinary Actions:**

Deviation from the Code of Conduct in any chats may result in disciplinary action. Based on the severity and number of prior occurrences, the member may be temporarily restricted from using the client. If further incidents accumulate, pilots may be permanently removed from Southwest Virtual Airlines.

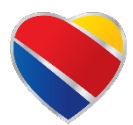

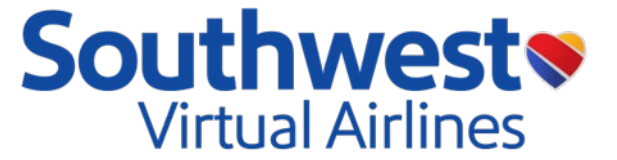

# **Frequently asked questions (FAQ)**

To help our staff respond to general inquiries faster, please read the following frequently asked questions to see if they answer any questions before contacting our staff team.

# 1. Is L5 supported on macOS?

No, we currently do not offer macOS support with L5.

- 2. What if I don't remember my password to sign in? Pilots can reset their password here. Please bear in mind that this will also reset the set password for the website.
- 3. <u>How do I change my profile picture?</u> Pilots can do so on our website under Operations > <u>Settings</u>.

# 4. Do I need to uninstall LUVCARS 4?

No, LUVCARS 4 will eventually be phased out once LUVCARS 5 has been verified as stable for the VA users.

5. Can I log in while on Leave of Absence or if my account was removed for inactivity? No, only pilots on Active status or Termination Warning status may log into the client. If pilots are currently on LOA or inactive, they must request reactivation per our <u>SOP</u>.

# 6. <u>Is a SimBrief account required?</u>

No, but it is highly recommended. Sign up for FREE and learn more about SimBrief here!

7. <u>Is a paid Navigraph subscription required?</u> No, but it is highly recommended. Sign up and learn more about Navigraph <u>here</u>!

# 8. How are aircraft substitutions handled by L5?

If the desired route is scheduled in a 737-800 (73H), pilots may substitute this aircraft per our approved substitutions list in the <u>SOP</u>. For example, a pilot wants to fly a 737-700 (73W) on a flight scheduled for a 73H, L5 and the website will reflect this change upon report submission.

# 9. <u>Can I use time acceleration on L5?</u>

No, time acceleration beyond 1x speed is still prohibited per our <u>SOP</u>. Reports will be held for review and are likely to be rejected.

# 10. Can I pause my flight?

Yes, pilots may pause their flight if not flying on an air traffic network such as VATSIM.

### 11. Can I customize the FA's announcement audio set provided by L5?

No, customization support is currently not available for FA announcements. Pilots can make custom announcements utilizing the new feature outlined in the <u>Interactive Co-Pilot Guide</u>.

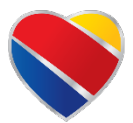

# LUVCARS 5 User Guide

Version 1.5 | Effective: September 01, 2024

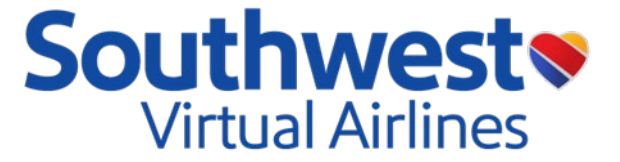

## 12. Do I have to fly the real world scheduled times?

No, pilots may fly any scheduled leg at the time of their choosing. This is simply available to those looking to follow the real-world scheduled flight times.

### 13. Why was my account restricted?

If a pilot's account is restricted from L5, they may have been issued a disciplinary restriction from using the client. An email will be sent to the email address provided to us when a pilot initially joined including information about the action and steps to rectify the restriction.

### 14. If PWB says I cannot takeoff from my desired runway, what should I do?

Follow a similar flow to the real world. Try checking for a longer runway. If one is not available, try increasing aircraft takeoff performance by setting BLEEDS to OFF and MAX THRUST to YES. If these still yield a poor result, then start removing passengers from the aircraft and lowering fuel quantity.

#### 15. Why is my autobrake distance showing '----'?

If the available runway remaining distance is too low, the specified autobrake value will then be inhibited, and the next highest autobrake setting should be utilized. For example, if Autobrake 2 is showing <u>'----</u>', and Autobrake 3 is showing <u>669</u>, then utilize autobrake 3 or manual braking equivalent.

#### 16. When is a Destination Alternate NOT required?

No alternate airport is required if for at least 1 hour before and 1 hour after the estimated time of arrival at the destination airport the appropriate weather reports or forecasts, or any combination of them, indicate:

- (1) The ceiling will be at least 2,000 feet above the airport elevation; and
- (2) Visibility will be at least 3 miles.

Example of weather requiring an alternate: BKN019 and 2 3/4SM OVC019 and 3SM Example of weather NOT requiring an alternate: OVC020 and 3SM BKN020 and P6SM

# 17. <u>I'm receiving the "System.IO.FileNotFoundException: The system cannot find the file specified. (0x80070002)" error?</u>

Download the following <u>developer add-on</u>. Once downloaded re-launch L5 and it should run as advertised!

### 18. <u>LUVCARS won't let me select the flight in the timetable or bookings tab?</u>

LUVCARS 5 now has a feature to enable or disable real world times. Pilots with real world times enabled can only select a flight 1 hour prior to the scheduled pushback or 'Out' time. To disable this feature, go into the user settings in L5 and disable "Real World Times" which will then allow users to fly any legs at any time not in accordance with the real-world schedule.

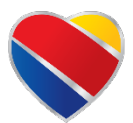